Virtual Connect 赵鹏 2017-12-22 发表

通过CLI方式为HPE ProCurve 6120XG 交换机配置VLAN。

1、通过Telnet登录6120XG 交换机:

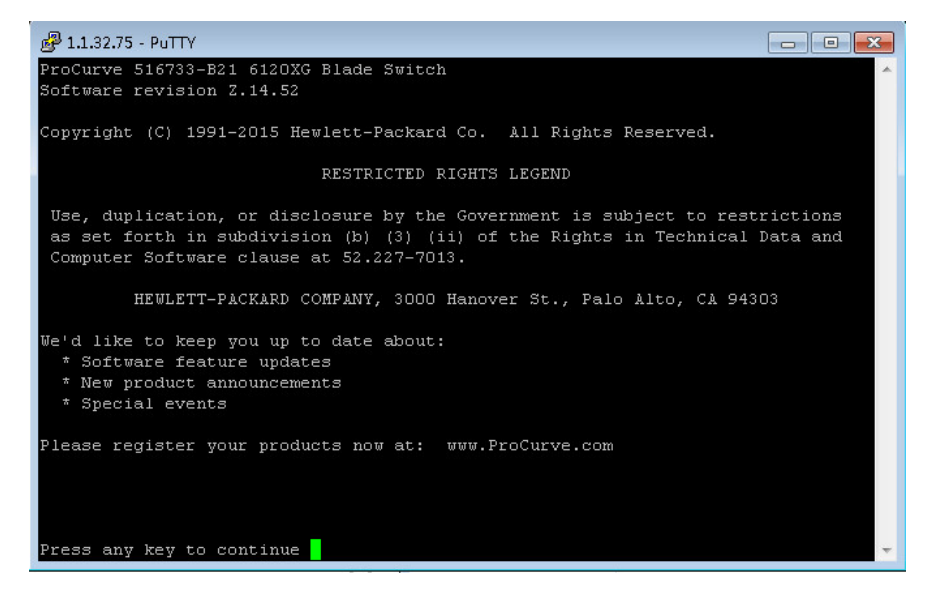

2、输入命令: enable进入特权模式:

| ₽ 1.1.32.75 - PuTTY           |          |
|-------------------------------|----------|
|                               | <b>^</b> |
|                               |          |
|                               |          |
|                               |          |
|                               |          |
|                               |          |
|                               |          |
|                               |          |
|                               |          |
|                               |          |
|                               |          |
|                               |          |
|                               |          |
|                               |          |
|                               |          |
|                               |          |
|                               |          |
| FIGURATE DISONG BIANE SWITCH# |          |

3、查看当前VLAN, 命令: show vlan, 可以看到有一个默认的vlan以及之前创建的VLAN10:

| ProCurve                      | 6120XG Blade Switch# sh                                     | iow vlan                 |          |          |
|-------------------------------|-------------------------------------------------------------|--------------------------|----------|----------|
| Status a                      | nd Counters - VLAN Info                                     | rmation                  |          |          |
| Maximum<br>Primary<br>Managem | VLANS to support : 256<br>VLAN : DEFAULT_VLAN<br>ent VLAN : |                          |          |          |
| VLAN ID                       | Name                                                        | Status                   | Voice    | Jumbo    |
| 1<br>10                       | DEFAULT_VLAN  <br>VLAN10                                    | Port-based<br>Port-based | No<br>No | No<br>No |
|                               |                                                             |                          |          |          |

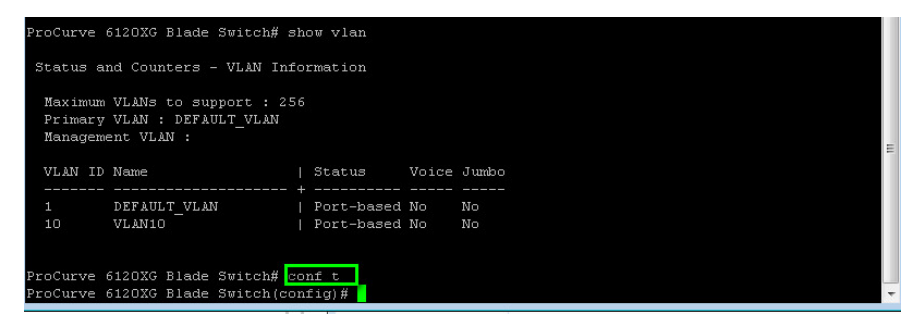

5、创建vlan20, 命令: vlan 20

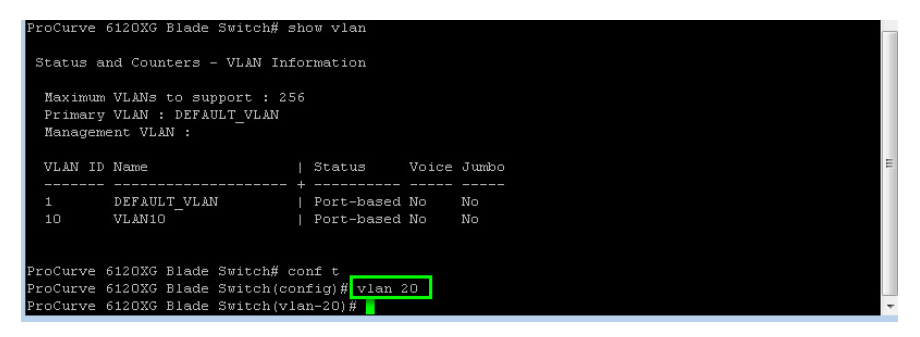

6、查看当前vlan,可以看到已经vlan20已经配置完成,命令: show vlan

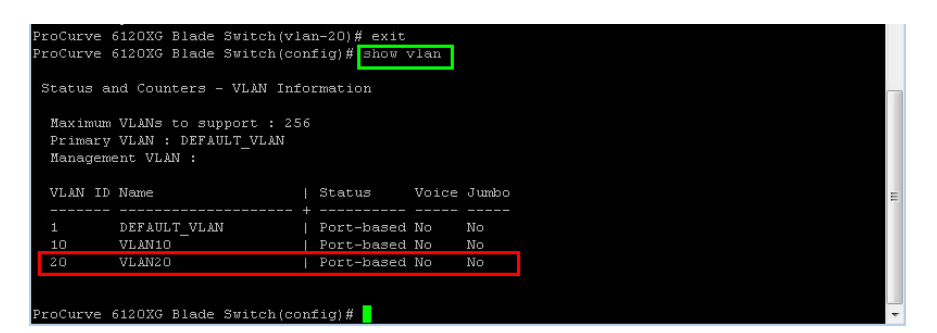

7、查看当前vlan,没有任何端口,命令: show vlan 20

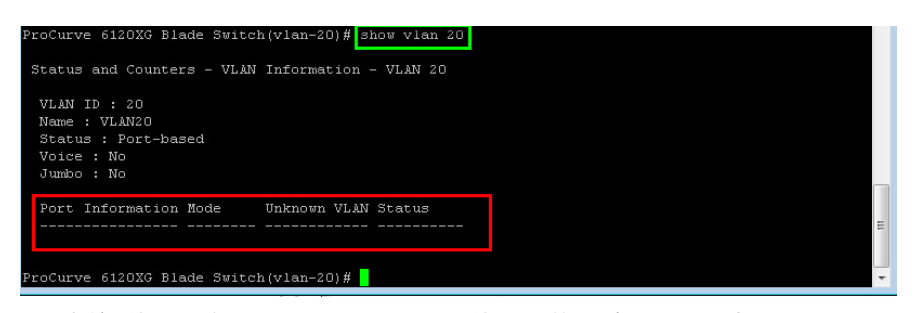

8、添加端口给vlan,分配5、6、7、8、9 downlink口给vlan20并设置为untagged,命令: untagged 5-9 (downlink接口一般用此命令,连续端口之间使用".")

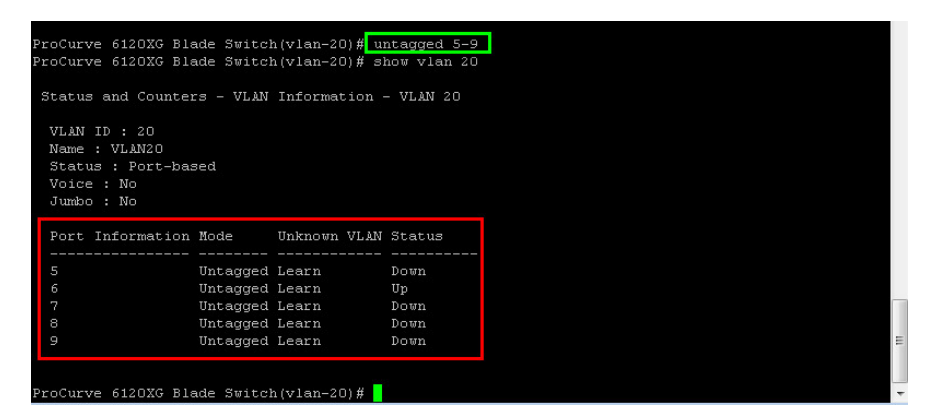

9、分配22、24号uplink口给vlan20,命令: tagged 22, 24并打vlan标签 (uplink需要打标签,不连续

| ProCurve 6120XG Blade Switch(vlan-20)# tagged 22,24<br>ProCurve 6120XG Blade Switch(vlan-20)# show vlan 20 |                                                  |              |        |  |  |  |  |  |
|----------------------------------------------------------------------------------------------------|--------------------------------------------------|--------------|--------|--|--|--|--|--|
| Status and Counter                                                                                         | Status and Counters - VLAN Information - VLAN 20 |              |        |  |  |  |  |  |
| VLAN ID : 20<br>Name : VLAN20<br>Status : Port-bas<br>Voice : No<br>Jumbo : No                             | sed                                              |              |        |  |  |  |  |  |
| Port Information                                                                                           | Mode                                             | Unknown VLAN | Status |  |  |  |  |  |
| 5                                                                                                    | Untagged                                         | Learn        | Down   |  |  |  |  |  |
|                                                                                                    | Untagged                                         | Learn        | Up     |  |  |  |  |  |
|                                                                                                    | Untagged                                         | Learn        | Down   |  |  |  |  |  |
|                                                                                                    | Untagged                                         | Learn        | Down   |  |  |  |  |  |
| 9                                                                                                    | Untagged                                         | Learn        | Down   |  |  |  |  |  |
| 22                                                                                                    | Tagged                                           | Learn        | Down   |  |  |  |  |  |
| 24                                                                                                    | Tagged                                           | Learn        | Down   |  |  |  |  |  |
| D                                                                                                    |                                                  |              |        |  |  |  |  |  |

10、至此vlan添加完成。

11、删除vlan,命令: no vlan 20(在全局配置模式或者端口配置模式下均可以生效,输入命令后untag ged 端口会有提示被move到default VLAN中,而tagged 端口则不会提示)。

| ProCurve 6120XG Blade Switch(vlan-20)# no vlan 20                                                                            |   |  |  |  |  |  |
|----------------------------------------------------------------------------------------------------|---|--|--|--|--|--|
| The following ports will be moved to the default VLAN:                                                                       |   |  |  |  |  |  |
| 5-9                                                                                                    |   |  |  |  |  |  |
| o you want to continue? [v/n] v                                                                                              |   |  |  |  |  |  |
| ProCurve 6120XG Blade Switch(config)#                                                                                        |   |  |  |  |  |  |
| ProCurve 6120XG Blade Switch(config)# show vlan                                                                              |   |  |  |  |  |  |
| Status and Counters - VLAN Information<br>Maximum VLANs to support : 256<br>Primary VLAN : DEFAULT_VLAN<br>Management VLAN : |   |  |  |  |  |  |
| VLAN ID Name   Status Voice Jumbo                                                                                            |   |  |  |  |  |  |
|                                                                                                    |   |  |  |  |  |  |
| 1 DEFAULT VLAN Port-based No No                                                                                              |   |  |  |  |  |  |
| 10 VLAN10 Port-based No No                                                                                                   | = |  |  |  |  |  |
|                                                                                                    |   |  |  |  |  |  |
| ProCurve 6120XG Blade Switch(config)#                                                                                        |   |  |  |  |  |  |

- 1、注意交换机各模式之间的转换,配置需要在全局模式;
- 2、注意端口是untagged还是tagged。